## (一)<u>高中部</u>登入後,選擇「成績評量」

| 🜔 1Campus   🗵    | 11立屏科實驗高級中等學校 🛯                               | 聲生 ✔ 🛛 💣 6666666湯小瑄 |
|------------------|-----------------------------------------------|---------------------|
| <b>↓</b><br>評量成績 | <b>又一一日日日日日日日日日日日日日日日日日日日日日日日日日日日日日日日日日日日</b> | 課程規劃查詢              |

## (二)由「總覽」,點選至該次定期評量

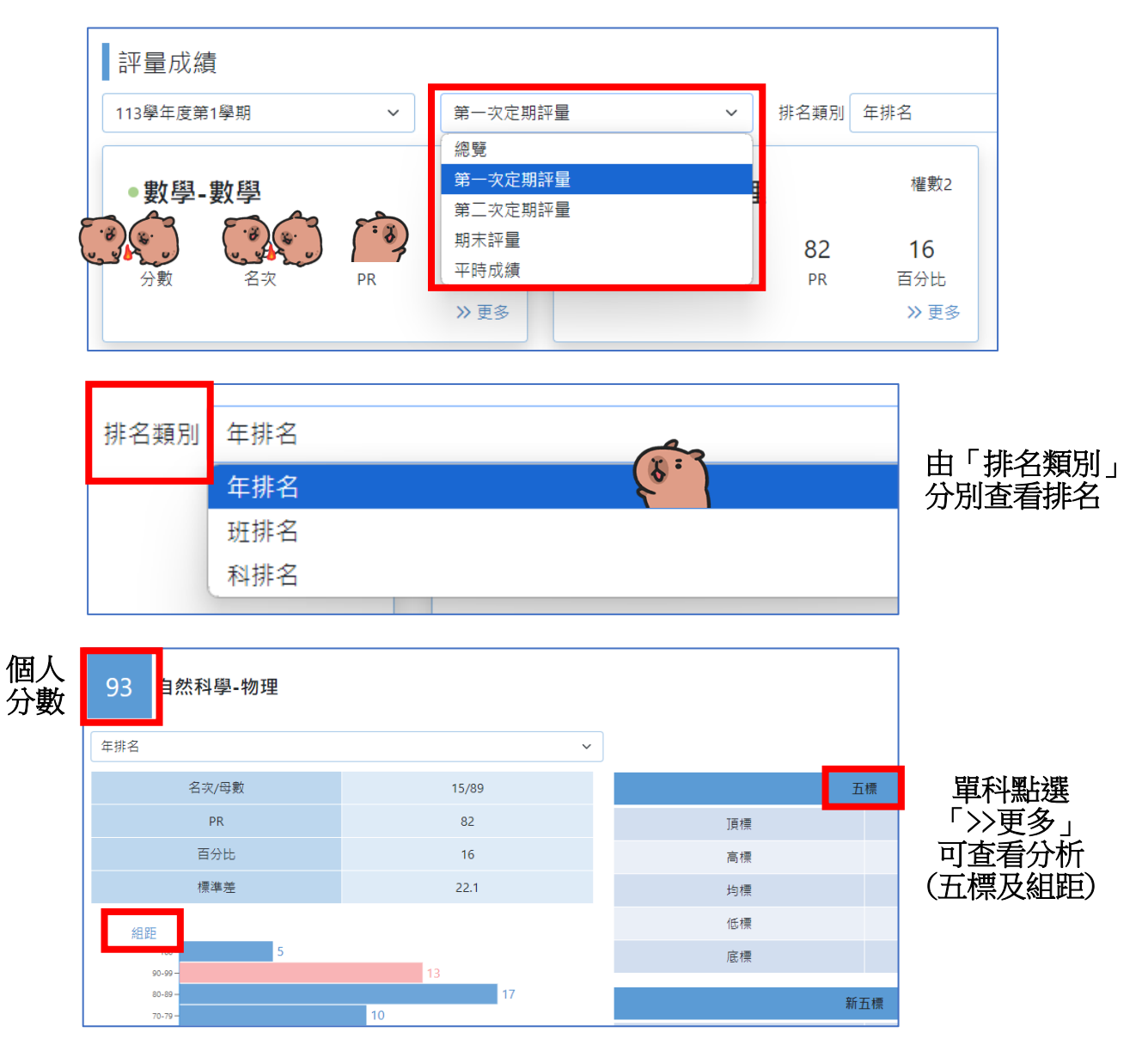